## **Complete a Student: Edmentum**

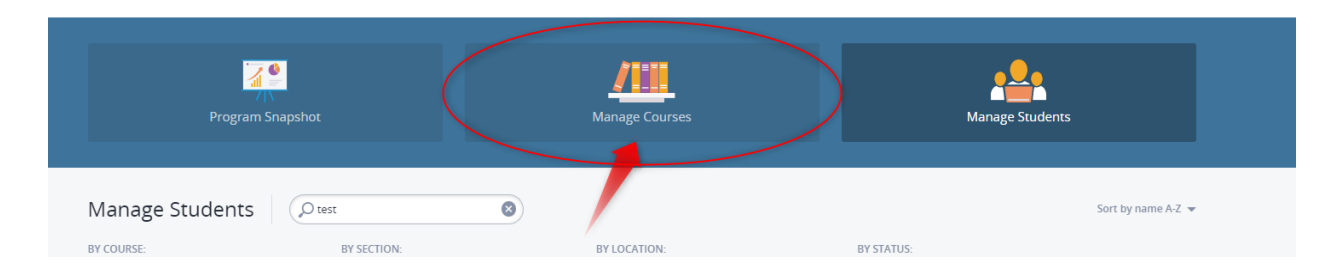

1. Login and click manage Courses.

|   | Â | 2022-23 Biology Sem 1 Credit Recovery<br>1 Section                                   | v2 | ENROLLMENTS | TIME ON TASK | CREDITS EARNED | <u>ul</u> •      |
|---|---|--------------------------------------------------------------------------------------|----|-------------|--------------|----------------|------------------|
| 0 |   | Spring 2023 Recovery - Biology Semester 1<br>Start Date: 3/23/23 - End Date: 5/19/23 | 2  | -           | -            | _              | <u>⊪</u> ∎′ ≅′ … |

- 2. Click on the name of the course
- 3. Below will open and now click on the name of the course once more.
- 4. Now click on Gradebook

| Edmentum Sensei Courseware V Flex Assign       | ments Administration Center Integrations                  |                                  |                        |                                                                  |                              |                      |                      | <u>≥</u> s                            | eehive Sign Out            |
|------------------------------------------------|-----------------------------------------------------------|----------------------------------|------------------------|------------------------------------------------------------------|------------------------------|----------------------|----------------------|---------------------------------------|----------------------------|
| Program:<br>Courseware-SJCSD S                 | ummer School 2023                                         |                                  |                        | edmentum                                                         | м                            |                      |                      | Account Administrator<br>Ryan Erskine | ? HELP<br>CENTER           |
| Back to My Course Sections     Florida     Sum | Mathematics for College Liberal A<br>mer 2023 Credit Recc | rts, Semester A<br>very - Mathen | natics for Colleg      | e Liberal Arts S                                                 | emester 1 🗸                  |                      |                      | End Date                              | : 6/16/2023<br>Instructors |
|                                                |                                                           |                                  |                        |                                                                  |                              |                      |                      | SECTION ACTIONS 🗸                     | ⇔                          |
| 1                                              | All Students<br>1                                         | <mark>२</mark><br>Off pace<br>0  | Slightly Off Pace<br>0 | On Pace<br>1                                                     | Ahead of Pace<br>0           | Locked<br>0          | Ready to Score<br>0  |                                       |                            |
|                                                | Florida Mathematic                                        | s for College Libe               | ral Arts, Semester A   | CURRENT GRADE 🔕 COU                                              | RSE GRADE 🔕 ACTIVITIES COMPL | ETED TIME ON TASK T/ | Module Mastery (PDF) |                                       |                            |
|                                                | Student, Test                                             |                                  |                        | 0.00% ()                                                         | 0.00% (F) 0/31 (0%)          | 00:00:00             |                      |                                       |                            |
|                                                |                                                           |                                  | Priv<br>Copyright      | acy Policy   California Privacy<br>© 2023 Edmentum, Inc. All rig | Rights<br>hts reserved.      |                      |                      |                                       |                            |

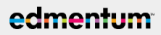

5. Now select the student and award the credit

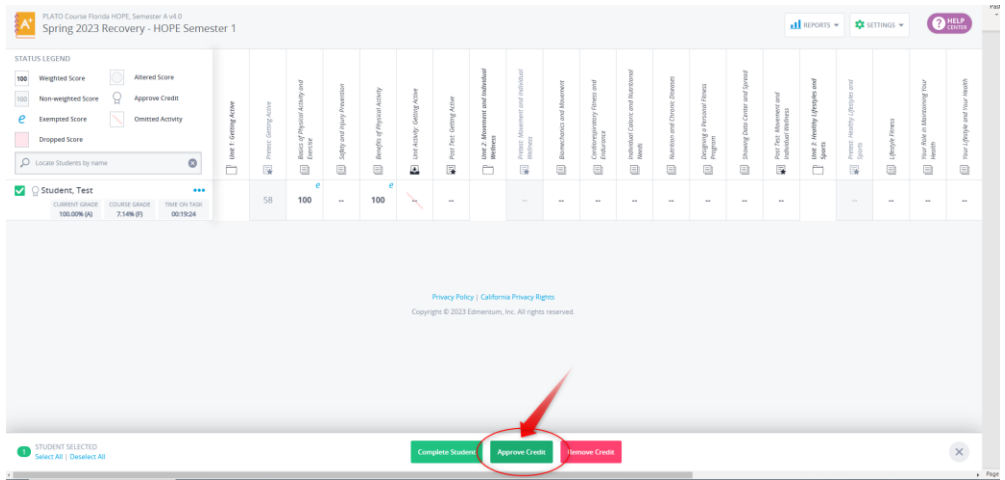

6. After awarding the credit, click on Complete Student

| PLATO Course Florida HOPE, Semester A v4.0<br>Spring 2023 Recovery - HOPE Semes                                                                                                    | iter 1                 |                        |                                             |                              |                               |                                                  |                           |                                          |                                              |                            |                     |                                           |                               |                                        |                                | d                                             | REPORTS                             | • 🗘 s                                 | ettings 👻      | ?                                       | HELP                           |
|----------------------------------------------------------------------------------------------------|------------------------|------------------------|---------------------------------------------|------------------------------|-------------------------------|--------------------------------------------------|---------------------------|------------------------------------------|----------------------------------------------|----------------------------|---------------------|-------------------------------------------|-------------------------------|----------------------------------------|--------------------------------|-----------------------------------------------|-------------------------------------|---------------------------------------|----------------|-----------------------------------------|--------------------------------|
| STATUS LIGINO Sing Wayness Score Non-wegined Score Create Non-wegined Score Create Source Score Create Score Create Score Create Score Score Create Score Score Create Score Score S | Unit 1: Getting Active | Pretesz Getting Active | Bosics of Physical Activity and<br>Exercise | Sighty and Injury Prevention | Benefics of Physical Activity | <ul> <li>Unit Activity: Geming Active</li> </ul> | Post Test. Getting Active | Unit 2: Movement and Individual Wellness | Pretest. Movement and Indivolval<br>Welfness | Biomechanics and Movement  | Endurance Endurance | Individual Caloric and Marebonal<br>Weeks | Mutrition and Chrank Diseases | Designing a Personal Finess<br>Program | Showing Data Center and Spread | Post Feet. Movement and<br>Individual Wedness | Unt 2: Healthy Lifestyks and Sports | Pretext Healthy Lifestyles and Sports | Lýczyle /treez | Your Rate in Maintaining Your<br>Health | Your Lifestyle and Your Health |
| Student, Test                                                                                                    |                        | 58                     | 100 e                                       | -                            | 100 e                         | $\mathbf{k}$                                     | -                         |                                          |                                              | -                          | -                   | -                                         | -                             | -                                      | -                              | -                                             |                                     |                                       | -              |                                         | -                              |
|                                                                                                    |                        |                        |                                             |                              |                               | Сорут                                            | Privacy Poli              | <b>cy   Californ</b><br>Edmentum,        | ia Privacy Ri<br>Inc. All right              | <b>ghts</b><br>s reserved. |                     |                                           |                               |                                        |                                |                                               |                                     |                                       |                |                                         |                                |
|                                                                                                    |                        |                        |                                             |                              |                               |                                                  |                           |                                          |                                              |                            |                     |                                           |                               |                                        |                                |                                               |                                     |                                       |                |                                         |                                |
| STUDENT SELECTED<br>Select All   Deselect All                                                                                                    |                        |                        |                                             |                              |                               | Com                                              | plete Stude               | ant by                                   | ) rove Cred                                  | t Ret                      | nove Credit         |                                           |                               |                                        |                                |                                               |                                     |                                       |                |                                         | ×                              |

7. Click on Complete Student

|               |                      |                                                        | Complete Student                                                                   |                                                 |                        |                  |  |
|---------------|----------------------|--------------------------------------------------------|------------------------------------------------------------------------------------|-------------------------------------------------|------------------------|------------------|--|
| STUDENT       | GRADE                | SIS ID                                                 | ACTIVITIES COMPLETED                                                               | START DATE                                      | END DATE               | APPROVE CREDIT   |  |
| Student, Test | Grade 6              |                                                        | 3/21                                                                               | 3/30/2023                                       | 5/19/2023              | Approve credit   |  |
| Note: Ond     | e marked com         | plete, the studer                                      | nt will not be able to access course                                               | activities, will n                              | ot appear on           | the instructor's |  |
| Note: Ond     | e marked comp<br>sec | plete, the studer<br>tion page, and v                  | t will not be able to access course<br>vill not be impacted by any change          | activities, will n<br>s made to the c           | ot appear on<br>ourse. | the instructor's |  |
| Note: Onc     | e marked comj<br>sec | olete, the studer<br>tion page, and v<br>COMPLETE STUD | nt will not be able to access course<br>will not be impacted by any change<br>DENT | activities, will n<br>s made to the c<br>CANCEL | ot appear on<br>ourse. | the instructor's |  |

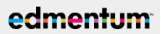

8. Now you will get the message that the student has been completed.

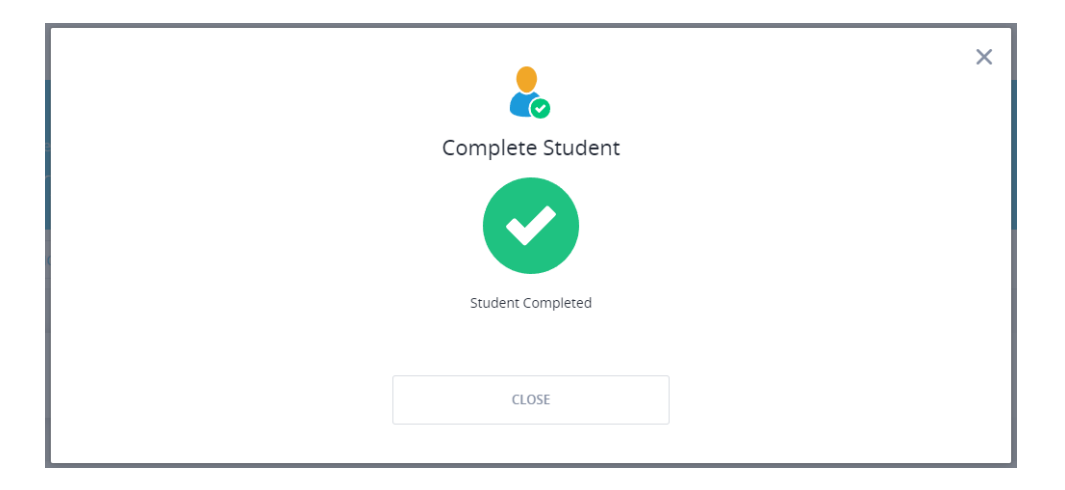

9. Administrators or Lab Facilitators, please look at the next steps in the How to for Printing off Final Grade Report